# 大谷大学所蔵チベット語図書目録データ

ベースの構築について

那須 和樹

| 目 | 次                    |
|---|----------------------|
| 1 | <b>はじめに</b> 1        |
| 1 | 制作物について 1            |
| 2 | 必要としている人々 1          |
| 3 | 制作に向けて               |
| 2 | <b>制作の流れ</b> 3       |
| 1 | データベースの定義 3          |
| 2 | テキストファイルをデータベースにする 4 |
| 3 | PHP について 6           |
| 4 | 言語の問題                |
| 3 | <b>ສະວທ</b> 14       |
| 1 | データベース検索システムを作成してみて  |
| 2 | 今後の課題                |
|   |                      |

3 終わりに ..... 20

# 1 はじめに

## 制作物について

この論文の題目にある大谷大学所蔵チベット語図書目録データベース は、ゼミのテーマ「人の役に立つものを作る」に基づいて制作されたも のだ。これは、大谷大学が所蔵している書籍のうち、チベット語文献だ けを集めたデータベースを作ろうというものだ。なぜ、このようなもの を制作するのかというと、現状では、大谷大学が所蔵しているチベット 語文献をうまく探す事ができないのが理由である。

そのため、チベット語図書目録データベースを作る事で、大学が所蔵 しているチベット語文献を探しやすくする事が今回の目的となる。この データベースはどこからでもアクセスでき、誰でも利用できるものにし たいと思う。チベット語文献をうまく探す事ができない理由については 後に述べる事にする。

#### (2) 必要としている人々

チベット語図書目録データベースを作るにあたって、このデータベー スを利用する人がいなければ、せっかく作成しても意味が無い。どのよ うな人が対象になるのか、それを明らかにしないことにはチベット語図 書目録データベースの存在意義が問われてしまう。このデータベース は、大谷大学の図書館が所蔵するチベット語文献を利用する人々を対象 としている。

チベット文学や仏教学の研究者はもちろんの事、それ以外にも学生や チベット語に興味がある人など、チベット語文献を必要としている人は たくさんいるはずだ。そのような人々が、チベット語文献をうまく探す 事ができるようにするために、このデータベースは制作されるわけで

ある。

# (3) 制作に向けて

まず、チベット語図書目録データベースを制作する前に、現在、図書 館でチベット語文献を探すにはどうしているのかを、述べていこうと思 う。図書館にチベット語文献のデータベースがないのかといえば、全く ない、ということではない。図書館には、すでに蔵書検索システムがあ るのである。そしてそれは、図書館のデータベースにある本を全ての項 目を対象にしてキーワード検索が可能になっている。

もちろん、言語がチベット語の文献だけを条件にして検索する事もで きる。しかし、いざチベット語文献を検索してみても、うまく思い通り の成果が得られない。出てくるデータの数が足りない。図書館にある蔵 書検索システムは、所蔵する全ての文献のデータが入っており、全体的 な項目で分類されたデータベースが使われている。そのため、チベット 語文献のデータはあちこちに散乱してしまっている。

チベット語文献だけで分類されているわけではないので、全体的な分 類によって、チベット語文献はそれぞれの内容に即した分類の所に散り ばめられてしまっている。様々な文献の分類のため、仕方の無い事なの だが、データの方もチベット語文献はあちこちに散乱しているので、チ ベット語文献だけを検索する事がやりにくくなっている。

言語をチベット語で検索しても、うまく検索に掛からないものもあ る。このままだとせっかく所蔵されている本が見つからず、必要として いる人の作業の妨げになったり、検索されなかった目的の本が有効利 用されないまま終わってしまう。そこで、チベット語文献だけのデータ ベースを作り、その検索システムを実装することとなった。

#### 2 制作の流れ

## (1) データベースの定義

チベット語文献のデータベースを作るに当たって、まず、あちこちに 散乱しているチベット語文献のデータを集める必要があった。そこで、 図書館に依頼し、チベット語文献だけのデータをテキストデータで受け 取ることにした。最初に貰ったデータには次のような項目があった。所 蔵\_所蔵 ID・書誌\_書誌番号・出版地・出版社等表示・所蔵\_表示用請求記 号・所蔵\_備考・所蔵\_配架場所 C である。このデータを元に、SQL 文 に変換してデータベースを作ろうということだ。

しかし、最初にもらったデータでは、項目が少なく、データベースと しては物足りないものであった。そこで、足りないものは何かを探し出 し、再度図書館にデータの提供を求めた。このとき足りないと思われた 項目は、形態・著者名・注記・その他のタイトルである。次にもらった データは、著者のデータはなかったものの、求めた項目のうち他の項目 はもちろん、さらに別の項目も入っていたので、これでデータベースを 作ることに決定した。

データベースで定義したテーブルにはタイトルテーブルと所蔵テーブ ルの二つがある。二つテーブルを定義した理由については次のセクショ ンで述べる事にする。次に、定義したフィールド(項目)を挙げる。こ れらについても、次のセクションで説明しているものがある。タイトル テーブルには ID・書誌\_書名・著者・巻書名・版・出版地・出版社等表 示・出版年月等・数量・挿図・大きさ・書誌\_叢書名・親書誌番号等・注 記・所蔵\_備考がある。所蔵テーブルには ID・1 巻の ID・所蔵\_所蔵 ID・ 所蔵\_表示用請求記号・配架場所がある。これらのテーブルとフィール ドでデータベースを定義するファイル「database.sql」を作成した。

# (2) テキストファイルをデータベースにする

しかし、図書館からもらったデータにもまだ問題が残っていた。ま ず、複数巻からなる図書のデータが全て別々のデータとして入ってお り、特に巻数の多い図書については、ID だけが違う同じデータが大量 に並ぶようになっていた。さらに、これらのデータが一カ所に固まって いないものもあり、あちこちに散乱しているものもあった。

そこで、まず、散乱しているものを整理するために、Excelを使って、 所蔵\_所蔵 ID を基準にしてデータを並び替えた。その際、SQL ファイ ルに変換しやすくするために、タブ区切りのファイルにした。同じデー タが並ぶのを防ぐために、SQL ファイルはタイトルと巻書名が同じ文 献を一つにまとめたタイトルテーブルとタイトルの重複に関係なく、全 てのデータで異なる項目をまとめた所蔵テーブルに分けて作成すること にした。

タイトルテーブルは、複数巻からなるものを一つだけ取り出せるよう に、タイトルと巻書名をセットにしたものが同じであるデータを一つと 考え、順番にデータを入れていく過程でこのセットが異なるデータが 出るたびに連番を一つずつ増やしていき、これを ID とした。所蔵テー ブルは、複数巻からなるデータを、タイトルテーブルに割り当てられた ID と照合することで、リレーションを組むことにした。所蔵テーブル でタイトルテーブルの ID を1巻の ID、つまりその種類の本の ID とし てフィールドを作った。これとは別に、所蔵には連番の ID も存在する。 この二つのテーブルの項目については資料1「database.sql」を参照し てほしい。

データベースの項目が決定したので、次に、図書館からもらったテキ ストデータを実際に SQL 文に変換しなくてはならない。その際に、タ

イトルテーブルと所蔵テーブルに分けて変換する必要がある。Python というスクリプト言語を使って、変換のためのプログラムを作る事にし た。まずは、テキストデータをタイトルのデータと所蔵のデータに分け るために sort.py というプログラムを使った。sort.py は

もし書名と巻を文字列足し算したものが、前のものと違っていたら、

タイトルテーブルの連番を一つ増やす。→タイトル ID

タイトルテーブルを書き出す。

書名と巻を足したものを、一つ前のものとして変数に保存。

ID を新設して、所蔵 ID と請求記号と配架場所を所蔵情報テーブ ルに書き出す。

そのとき、タイトル ID フィールドにタイトル ID を書き込む。 という方法で、タイトルテーブルと所蔵テーブルに分けるプログラムで ある。このようにして、テキストデータをタイトルデータと所蔵データ に分ける事ができた。(資料 2「sort.py」参照)

次に、タイトルテーブルと所蔵テーブルの二つを SQL 文に変換する 必要がある。変換に使うプログラムは、それぞれ別に用意する事にす る。これらのプログラムはタブ区切りの項目を insert 文に当てはめる方 法で SQL 文に変換している。一行ずつ読み込み、改行文字を取り払い、 タブで区切って項目を順番に入れていった。これは、タイトルテーブル も所蔵テーブルも同じ方法である。項目の種類が違うので、別々に変換 プログラムを作る事になった。こうして出来たのが、「title\_table.sql」 と「syozo.sql」である。(資料3「title\_insert.py」、4「syozo\_insert.py」 参照)

#### (3) PHP について

## (i) PHP でページを作成

データベースが出来上がったので PHP ファイルで Web ページを 作っていくことにした。各ページのデザインは CSS で一括して作成し た。この PHP ファイルで作ったページには次のような機能がある。ま ず、蔵書検索・一覧表示・詳細表示の機能があり、それぞれ、データベー ス上の文献のタイトルを単語で検索、検索なしで全てのデータの一覧を 表示、巻書名や注記などの詳細データを表示するという機能である

また、データベースを修正するための機能も備えている。データの編 集機能と、データの削除機能がこれにあたる。編集機能は、詳細データ を見て、足りないデータや間違いを修正するために使う機能である。分 類検索のための分類の項目は今回追加したもので、既定値が入っていな いので、分類の項目を入力するのにもこの編集機能を使うことになる。 編集した後、直前に表示していた一覧をすぐに表示できるようにするた めに、詳細ページを開くときに新規ウィンドウで開くようにした。この 機能は後に、三宅先生の意見を反映して導入したものである。(資料5 「編集画面」参照)

削除機能は、一覧や検索結果を表示したときに、タイトル名の左側に あるチェックボックスにチェックした状態で、削除のボタンを押すこと によって、ページに表示されている項目を好きな数だけ一度に削除でき る。一度に最高 100 件 (20、50、100 から選択)まで表示できるため、 削除するときにチェックする文献を間違えているかもしれないので、削 除するデータを確認できるページも作った。このページでもチェック ボックスを使って、取捨選択できるようになっている。

削除したデータを元に戻す機能も備えている。削除したかどうかは

データベースの項目の一つに削除したデータかどうかを判断する項目を 入れたものなので、削除したデータだけを表示する削除一覧のページが ある。このページでは検索はできず、一覧の表示のみで、削除したデー タを復帰する方法は、データを削除する方法と同じで、チェックボック スを使って選択して実行する形式になっている。また、削除一覧からで も詳細データを見ることができる。

作成したページをオフラインで実際に動かすために、XAMPP とい う環境を用意した。これは、ローカルをサーバーの代わりとして扱うこ とのできる環境で、PHP プログラムを扱うことができる。PHP プログ ラムはこのように、専用の環境を用意しないと動かせないのである。

この XAMPP という環境は Windows 用のものも存在しており、 Windows のパソコンでも PHP プログラムを扱うことができるが、私 の家でやってみたところ、アルファベットと数字以外(おそらく漢字) がうまく表示できなかった。

(ii) 表示上の問題

実際に、PHP で作成したページを動かして、一覧表示をしたり、検 索をしたり、詳細データを見ていくことによって、データベースに関す る様々な問題が見つかった。

まず、タイトルや注記で通常と形状の異なるアルファベットの文字が 「\_\_」に文字化けしており、正常に表記されていない問題が見つかった。 これは、エクセルでタブ区切りのファイルを作る際、ファイルの種類を 「タブ区切り」にしたときに起こったようである。これは、エクセルで タブ区切りのファイルを作るときに、ファイルの種類を「タブ区切り」 ではなく、「utf-16」の形式で保存する事により、文字化けを防ぐ事がで きた。

次に、英文タイトルの書名の中にある「'」が引用記号と取られ、エ ラーを起こす問題が見つかった。この問題は、タイトル中の「'」を「\'」 に置換して、引用記号と取られないようにすることで解決する事ができ た。置換の方法は、タブ区切りのデータの時点で、「'」の場所を検索し、 「\'」に全て置換で行った。

さらに、注記などに「"」が必要以上に残るという問題も発生した。 これは、タブの周りにある「"」が影響していたようで、「\t"」を「\t」 に、「"\t」を「\t」に置換する事によって、解決する事ができた。これ も、タブ区切りのファイルの時点で、「\t"」や「"\t」を検索して、全て 置換で「\t」に置換した。

また、責任表示(著者名)が無いという問題もあった。これでは一人 の著者の文献をまとめて検索することができず、タイトルと著者で絞り 込んでの検索も出来ない。しかし、これはデータの中身の問題であり、 私がどうこう出来る問題ではないので、このまま保留する事になった。

こうして、「title\_table.sql」と「syozo.sql」を作り直すことになった。 ちなみに、SQLファイルが複数あるので、MySQLに読み込ませる場合 は、データベースの定義である「database.sql」を読み込ませ、その後、 「title\_table.sql」、「syozo.sql」の順に読み込ませる。これまでに作った PHPファイルとデータベースは大学のWebサーバー上に置き、どこか らでもアクセスできるようにした。こうして、ファイルを作成したパソ コンのローカルでログインしなくてもチベット語文献のデータベースを 見る事ができ、データの編集ができるので便利になった。

大学のサーバーにファイルを置く方法はまず、ターミナルで大学の サーバーにファイルを置くためのフォルダを作る。そして、「Cyber Duck」という FTP ソフトを使って大学のサーバーの指定のフォルダに

ファイルを送る事ができた。サーバーに置いてあるファイルもその場で 編集できるので、何か間違いを見つけたときにはすぐに修正ができる。

どこからでも作成中のデータベースにアクセスできるようになった ので、Windows のパソコンでアクセスしてみたところ、「Safari」と 「Internet Explore」の表示の仕方の違いが判明した。検索結果の表示 のところで、「〇件見つかりました。」というのが、「Safari」ではきちん とテーブルの上に表示されるが、「Internet Explore」では下に表示され るのである。「Internet Explore」は不具合が多いようなので、「Safari」 に合わせてこれはそのままにしておいた。

#### (iii) 機能の追加とそれによる問題の解決

これで、ひとまずデータベースを構築することが出来たので、チベッ ト文学の研究をしておられる三宅先生にデータベースの検索システム を見てもらうことにした。そこで、出された意見に次のようなものが ある。

・書名検索を2語の組み合わせのAND検索を可能にする

・書名だけでなく、著者、出版社、注記でも検索できるようにする

・検索結果画面の書名の表記のところを、検索文字列と一致した箇 所に色付けをする

・詳細情報のリンクを書名の部分に貼る

AND 検索機能と検索項目を増やす事については、まず、検索する ページに項目を増やし、分類検索も同じページに入力するようにした。 (資料 6「検索画面」参照)そして、検索結果を表示するページでの処 理は、そのページの PHP プログラムで、各項目ひとつずつ、何か入力 されているかどうかで分岐し、何か入力されていたら、その都度「and フィールド like 検索内容」という SQL 文を追加していき、最後にデー

タベースを読み込ませる SQL 文の後ろにつなぐやり方で実装した。(資料7「kensaku.php」参照)

検索結果の書名の検索文字列と一致した箇所の色を変えるところは、 最初は、str\_replace()を使って処理をしたが、このやり方だと大文字小 文字が完全に一致した所しか色が変わらなかった。検索結果には大文字 小文字を区別せずに検索されるので、これでは都合が悪い。そこで、別 の方法をとることにした。str\_replace("/検索文字列/", ~)となってい た所を、preg\_replace("/検索文字列/i", ~)とすることによって解決す る事ができた。(資料 8「検索結果」参照)

この書名の所にはリンクを貼っており、一度クリックした所は色が 変わるので、正常に表示されるかが心配されたが、実際に動かしてみた 所、問題なく表示された。

しかし、今度は、検索文字列が半角1文字だと検索結果がおかしく なるという問題も発生した。例えば、「a」という文字一文字で検索した ときに、漢字のタイトルの文献が検索で引っかかるのである。これは全 角2バイトで1文字として処理しているため起こった問題である。そ こで、検索文字列が半角1文字の項目があるときにエラーメッセージを 返し、検索できないようにした。

さらに、検索文字列を何も入力しなかった場合、全件表示するという 状態でもあったので、検索語句が全てからの場合もエラーメッセージを 返すようにした。これらの処理は javascript によって行った。いずれか の項目に、半角一文字だけの文字列が入力されているとき、またはどの 項目にも文字が入力されていないときに検索ボタンを押すとエラーを返 すようにした。(資料 9「kensaku.html」参照)

## (iv) 分類検索

蔵書検索機能の一つに、分類での検索がある。これを使えば、ある分 類の本だけを全て表示したり、あるキーワードを含む文献のうちある分 類のものを検索するために使うことができる。それにより、検索する人 が必要でない分類の本が検索にかからないので、目的の文献が探しやす くなるのである。もともと、分類の項目はデータには存在しないので、 データベースで先に定義しておき、編集機能を使って、後で一つ一つ追 加する事になる。

しかし、分類での検索の部分で問題が起きたのである。分類のフィー ルドは数値のデータで作られているのだが、既定値を入力していなかっ たので、フィールドの中が全て NULL になっていた。ブラウザ上での 表示に関しては、数値が 0 または NULL の時に未分類、としておけば 問題ないのだが、検索にかけるときに、bunrui = NULL では検索で取 得されなかった。この問題は is null 演算子を用いる事によって解決す る事ができた。

なぜ、未分類のものを表示する必要があるのか。データベースが完成 されていて、全ての文献に分類が割り当てられているならば、未分類の ものはないので、この処理は必要ない。しかし、分類の項目はこれから 一つずつ入れていかなくてはならないので、未分類のものだけを探して 順番に入力していく事が考えられるからである。

これで、「未分類」で検索した時に、数値が0のものとNULLのもの を両方表示する事に成功した。先ほど、分類のフィールドは数値になっ ているといったが、分類名は数値ではない。分類名を表示する方法は、 プログラムの最初の方であらかじめ分類名の配列を作っておき、表示す る際にその配列に数値を当てはめる事で、表示する分類名を決定してい

る。分類の項目はある程度表示するものが決まっているので、編集時に いちいち分類名を入れるよりは効率がよく、間違った分類名を入れてし まう心配も無い。

(v) データベースの修正のための編集と削除

これで、検索システムは完成したわけだが、データベースにはまだ不 備が残っている。そのため、編集機能に加え、削除機能を追加した。ま ず、編集機能についてだが、最初に作った状態では、データの編集画面 に行くためには、「検索結果」→「詳細画面」→「編集」の順で行く事に なる。そうすると、データの編集を行った後、また編集結果に戻りたい 場合は、再度検索する必要があるのである。これでは大変不便なので、 詳細画面を出す時に新しいウィンドウで表示するようにした。こうすれ ば検索結果の画面を残したまま編集する事ができ、作業も効率よく進め られるようになる。

次に、削除の実現方法ついて説明する。削除の方法は詳細画面で1 データずつ行う事もできるが、チェックボックスを使い、検索結果に表 示される1ページ単位での削除も可能にした。(資料10「削除の方法」 参照)1ページに表示する件数は20,50,100件から選択できるので、一 度の削除できる数もこの中のいずれかである。削除する際には、直前の ページでチェックしたデータだけの一覧を表示して、削除の確認をする 画面もある。これは、どのデータをチェックしたのかを分かりやすくす るために実装した。

同様に、削除したデータを元に戻す機能も追加した。このプログラム の内容は、削除と書かれた表記と、削除するプログラムの部分を変えた だけのものだ。なお、削除の方法としては、データ自体を消してしまう のではなく、削除されているかいないかを、true、false で判断して表

示する項目を決定する方法である。これにより、データの削除と復帰が 容易にできるようになった。さらに、この方法だと、復帰した時にきち んと元の位置にデータが戻る、すなわちデータの並び順が変わらないの で、削除や復帰をしたことでこれ以上データがばらばらになることは 無い。

しかし、削除の判定するフィールドは、最初は予定されていなかった ので、データベースで定義されていなかった。定義されていないので、 プログラム中で判定ができず、一覧の表示さえ機能しなくなってしま う。そこで、データベースに追加の定義をする SQL ファイル「add.sql」 を作成する事にした。まず「use book」でデータベースを選択し、次 に「ALTER table book ADD del BOOLEAN」で削除の判定をする フィールドを追加した。既定値を削除していない状態、「false」にする 必要があったので、「insert into book (del) values (false)」で全ての データのフィールドに「false」を入力した。これで、一覧には削除して いないデータが並び、削除一覧には削除されたデータが表示されるよう になった。

#### (4) 言語の問題

このデータベースはチベット語文献のデータベースである。しかし、 図書館からのデータにはチベット文字は含まれておらず、漢字表記(中 国語)や英語表記、ローマ字表記(チベット語のローマ字転写)のデータ だけである。しかし、現状どうなるものでもないので、このまま行く事 になった。文字コードについては、特殊な字体のローマ字もあるので、 どの言語でも表示できるよう unicode (utf-8) で作成する事にした。 チベット語文献データベースを作っている Mac には「utf-16」もある

のだが、普及率の高い Windows で利用できるように文字コードを「utf-8」に決めた。これにより、Windows 標準のブラウザである「Internet Explore」でもだいたい文字化けせずにこのデータベースを利用する事 ができる。

#### 3 **まとめ**

## (1) データベース検索システムを作成してみて

チベット語文献だけのデータベースを作成し、チベットの専門家であ る先生達に見てもらい、話し合った結果、これまで見つからなかった多 くの問題が浮上してきた。これまで述べてきた問題も、ほとんどがこの ような専門家の方によって判明したものである。

チベット語文献のデータベースを作成するにあたって、技術的なもの に関しては去年、授業でやってきたデータベースと PHP の応用のよう な位置付けだったので、スムーズに進めることができた。データベース の定義や MySQL の使い方はもちろんのこと、文字列での検索やデータ の編集、削除も授業でやった事があった。XAMPP の使い方も授業で やっていたので、問題なく扱うことができた。授業でやってきた経験を 今回の制作に生かす事ができたのがよかったと思う。

また、この制作を通してわかった事は、最初はデータベースを作ると 聞いて、何かの資料を元に手作業でデータを入力していくものかと思っ ていたが、テキスト処理のプログラムを使い、自動的にデータベースを 入力するためのファイルを生成していくというのがわかった。だからこ そ、最初のファイルできちんとした基準を作り、データ全体を統一させ る事が重要だと知る事ができた。

今回、図書館からもらったデータは、一つのデータが「"項目","項

目"・・」というように形式はきちんと統一されていたが、それぞれ の項目の内容が統一されていなかった事が原因で、様々な問題が起こっ ていた。それにより、例えば、注記にタイトルの一部が移っていたり、 「"」や「'」が不自然に残っているという現象が起こったのである。

## (i) タイトルの問題(言語)

まず、タイトルにまつわる問題から挙げていきたいと思う。タイトル の言語に漢字のもの、英語のもの、ローマ字転写のチベット語のものな ど、言語がばらばらになっているという点がある。ローマ字転写につい ては、通常のキーボード入力で出せるローマ字のものと、文字に点や線 のようなものが入っているローマ字のものの2種類が存在している。

さらに、つづり自体が間違っているものもあり、目的の文献を検索で 簡単に出せない、または検索できない状態になっていた。つづり間違い は単純に誤字・脱字という事も含むので、検索で出せない以前の問題で ある。そして、この問題を解決するには、一つ一つ間違いが無いか地道 に調べていかなければならない。

また、言語が違うが、チベット語でのタイトルが同じ本は、言語が違 えば登録されている言語で検索しなければならないし、どのタイトルの 本がどの言語で登録されているかは、実際にそのデータを見るまで分か らない。しかもそれらは、色々な位置に点在しているので、一覧から探 し出すのは困難である。

一覧の並び方が、アルファベット順など、特定の規則で並んでいれ ば、一覧から探す事も不可能ではないが、一覧に並んでいるデータの表 示順はアルファベット順ではなかったので、もし、一覧から探すとなる と全てのデータを順番に見ていかなくてはならない。これでは、せっか くの検索機能も何の役にも立たないのである。

そもそも一つのデータベースに複数の言語のデータが混在している事 が問題であり、チベット語文献のデータベースであるのだから、漢字表 記や英語表記では使えない。チベット文字、またはチベット語のローマ 字転写での表示にするべきであり、ローマ字転写にするのであれば、転 写方法を統一する必要がある。最初にテキストデータを作るときに、チ ベット語が分かる人物が加わっていれば、これらの問題は多少解決され ていたかもしれない。

また、元々はチベット語の文献でも、他言語に訳されている本は、少 なくともチベット語で書かれた文献ではない。これらの本をチベット語 文献に含むのかどうか、含むとしたらそのままでは言語が違うので、ど のようなデータにするのかを考えていかなくてはならない。

(ii) タイトルの問題(表記)

他にもまだ、タイトルにまつわる問題は存在する。タイトルが途中で 切れていて中途半端のものや、タイトルとしては相応しくないチベット 語の単語がローマ字転写で書かれているものもある。タイトルが中途半 端の文献の中には、注記に残りのタイトルが入ってしまっているものも ある。このため、書名検索に掛からなかったり、注記が無駄に長くなっ たりしている事になる。しかしながら、研究所にある文献についてはタ イトルが最後まで入っている。

また、ローマ字転写の仕方の問題に、文節の区切りがスペースのもの とハイフン(-)のものがあるという問題がある。この場合、複数の単語 をスペースで区切って検索した場合、文節の区切りがスペースのものは 出るが、ハイフンのものは検索に掛からない。AND検索は二語までし か対応していないし、複数の語で一つの言葉という場合もあるだろう。 よって、この表記方法は統一しなければならないのである。

また、全集で一巻ごとにタイトルが少し違うものがある。そのデータ はタイトルが完全に一致していないので、全て別データとして取られ、 巻数分データが並んでしまっているのである。全集は巻数が多いものが あり、検索の一覧に表示されるデータの数が多くなってしまう。ものに よっては、一部だけ別データになっているものもある。本来ならばもっ と一覧になるデータの数は少なくなるはずだ。このままでは、ある全集 の特定の巻を探し出すのに、共通した単語で検索すれば、大量の検索結 果から探すことになり、また、所蔵データを見るためにも詳細データを 一つずつ確認していく必要があり、それらのデータもほとんど同じ内容 なので別々に分かれている必要性もない。このままでは不便で、まとめ てあった方が見やすいので、これも修正する必要がある。

タイトルテーブルと所蔵テーブルに分けたのにもかかわらず、タイト ルテーブルに同じタイトル、または同じようなタイトルの文献が連続し て並んでしまっている。どうやら、データがあちこちに散乱していたた め、データの統一性が無かったのが原因のようだ。言語が統一されてい ないので、違う言語で同じタイトルのものは表記が全然違うので、別物 扱いされているのである。

違う言語で同じタイトルのものの表記が違うというのは、例えば、り んごだと日本語では「りんご」だが、英語では「apple」である。この ように、意味はまったく同じものでも、言語が違うと表記される文字は 全然違う。本来のチベット語でのタイトルは全く同じであっても、文字 が違うという事は検索しても一致しないので、同じ本を同じ方法で検索 する事ができないのである。カードにはチベット語のタイトルが出て いる。

## (iii) その他の問題

チベット語文献には、どの目録にも出ていないものがあることを三宅 先生が指摘された。どの目録にも出ていないということは検索で探す 事は現状不可能という事になる。また、普段入れない部屋が配架場所に なっている文献もあり、これは逆に検索で出す事ができても、利用しづ らい。

他に、著者名が表記されていない、分類検索は今回作成したので分類 が設定されていない、などの問題がある。分類はこれから入れていけば いいとして、元々、図書館の蔵書検索でのデータの詳細では、著者が記 されていたので、今回それがないのは問題である。検索のシステムが出 来ているのに対し、データベースが完成されていないので、データベー ス検索システムとしては成り立たないのである。

# (2) 今後の課題

今後、解決すべき課題としては、この問題だらけのデータベースを作 り直す必要があるだろう。一覧の表示順はエクセルでタブ区切りのファ イルでソートするか、データベースを選択する SQL 文で出来るが、言 語が統一されていない現状では、タイトル名によるソートができない。 データに統一性を持たせないことには、基準にする項目が無く、ソート しようがないのである。ソートされていないという事は、全データ一覧 から目的のデータを探そうとすると、どこにあるのかが全く分からない ので、地道に最初から順番に見ていかなくてはならない。

文献のタイトルの言語の統一、ローマ字転写の統一、スペース部分の 表記の統一はもう一度、データを一通り確認して修正していかなくては ならない。ローマ字はどちらの字体にするのか、スペース表記の仕方も

どちらにするのか、言語は何に統一するのか、そもそもチベット語の表 記にしないのか、これらを決めないことには、データの修正作業に移る 事もできない。

タイトルのつづりの間違いやタイトルの一部が注記に来てしまってい るものも、一つ一つ確認して修正していかなければならない。そうしな ければ、たとえ、言語や表記の仕方を統一したとしても、タイトル自体 が間違っているのであれば、検索にかかりようがない。

著者の項目は全く入力されていないので、実際に文献を見たり、もと もと大学の図書館にある蔵書検索システムで確認しなければならない。 しかし、著者が不明の文献もあるので、これを完全にする事はできな い。分類の項目は今回実装したものなので、これから順に入力していく 必要がある。

上記のように、この問題の多いデータベースを修正するには、それぞ れの文献についてのデータ作りからやり直し、間違った表記や、不統一 な言語や表記方法を改善していかなければならない。タイトルの言語に ついては、チベット語の元のタイトルを入れた項目を新たに増やす方法 が考えられる。こうすれば、全ての文献にチベット語のタイトルがつく ので、どの文献でもチベット語で検索できるようにすることができる。

しかし、チベット語の文献についてや、チベット語自体がわからない と、何が間違っているのか、どうすれば修正されるのかがわからない。 これらの作業が困難で、図書館ではできないというのならば、チベット 語の専門の先生達がやらなくてはならないのかもしれない。

# (3) 終わりに

今回、大谷大学所蔵チベット語文献データベース検索システムを制作 した事により、図書館にあるデータの問題が見つかった事で、今後どう すればよいかという事がある程度判明した。今回の制作をやらないでい たならば、データの問題はしばらく放置されていたかもしれないので、 このデータベース制作は、意味のあるものだと思う。

データに問題があるため、検索システムはこのままでは利用する事が できないが、きちんとしたチベット語文献データベースを完成させるた めの進展になったのではないだろうか。今後、今回判明した問題を解決 し、大谷大学のチベット語文献データベースが完成されることを期待し たい。